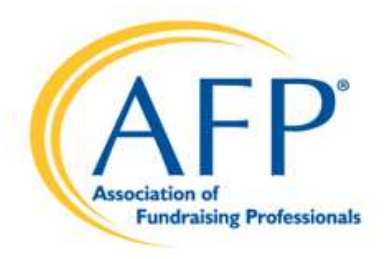

# Chapter Portal(DOMO) Training April 2024

**Association of Fundraising Professionals** 

🌐 afpglobal.org 💟 twitter.com/afpihq 📑 facebook.com/AFPFan 📊 linkedin.com/companies/878282 🔯 instagram.com/afpihq

## Agenda

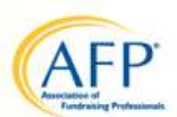

- New Chapter Reports Portal!
- Who Can Access The Portal?
- How To Access The Portal
- How To Navigate The Portal
- Membership Reports
- Foundation Reports

## Who Can Access The Portal?

- NOT limited to one person!
- Default Access:
  - Chapter President
  - Chapter Membership Chair
  - Chapter Administrator
  - Chapter Foundation Development Chair
- Don't have access? Maybe AFP Global doesn't have record of your chapter board position. Just send us an email.
- Membership Reports and Foundation Reports are visible.
- To Request Access contact <u>chapter.engagement@afpglobal.org</u>

## How To Access The Portal

- www.afpglobal.org
- Sign in to your individual account.

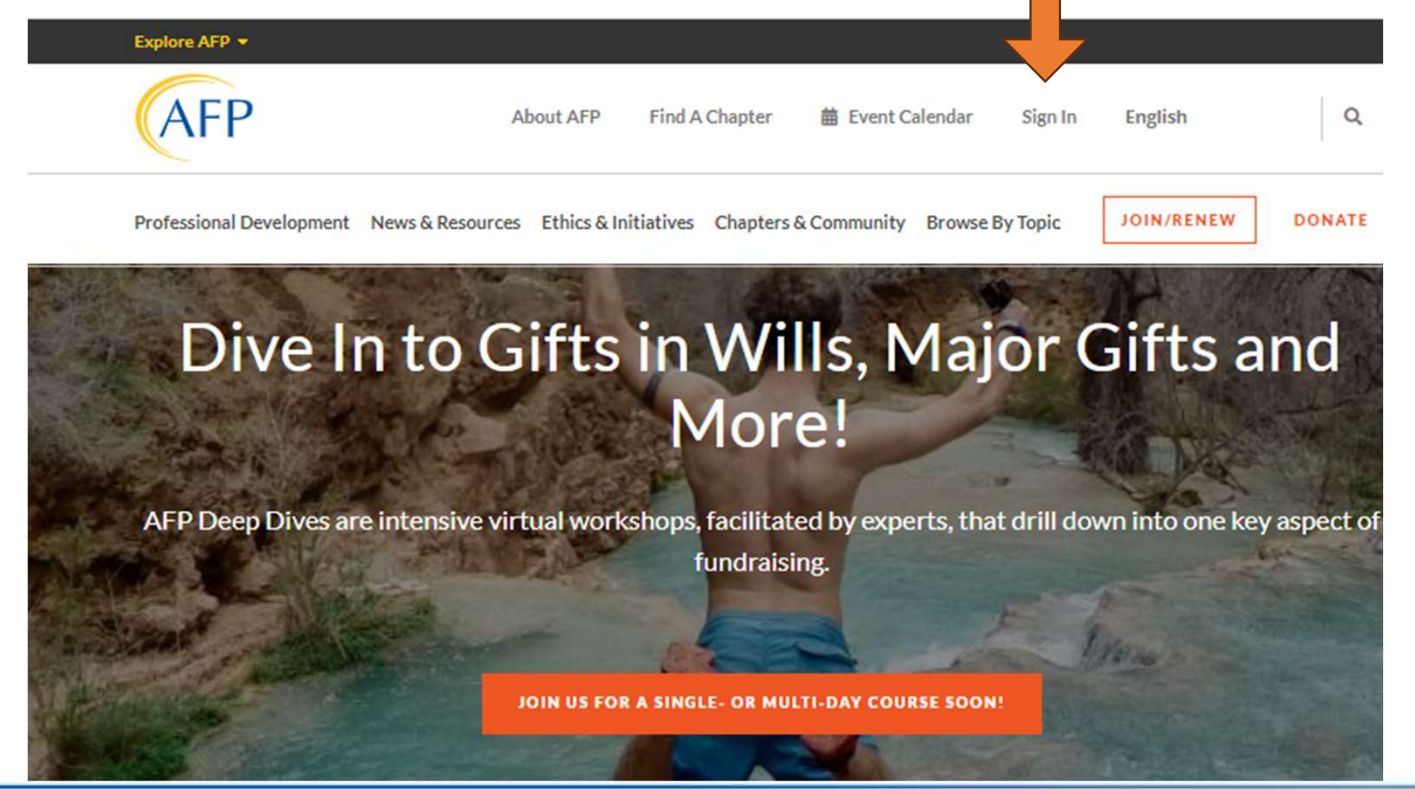

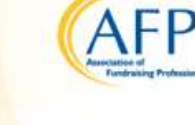

#### How To Access The Portal

- Click 'My Account' under your name
- Click either link under 'Chapter Reports'

| Professional Development News & Resources          | Ethics & Initiatives Chapters & Community Browse | By Topic JOIN/RENEW DONATE              |
|----------------------------------------------------|--------------------------------------------------|-----------------------------------------|
| View Connected Accounts Edit                       |                                                  |                                         |
| MEMBER PROFILE                                     | ACCOUNT DETAILS                                  |                                         |
| My AFP Information                                 | Reset Password                                   | MY BOOKMARKS                            |
| My Name & Profile                                  | Sign Out                                         | Bookmarked content will appear<br>here. |
| My Home and Business Address(es)                   |                                                  |                                         |
| My Email   Fax   Phone Information and Preferences | ORDERS & DONATIONS                               | VIEW ALL                                |
| My Communication Preferences                       | My Shopping Cart                                 |                                         |
| My Communication Opt-in/Opt-out Preferences        | Transaction History                              |                                         |
| (Including Advancing Philanthropy delivery)        | Manage Your Payment Method                       | MY INTERESTS                            |
| My Committees                                      | Donate to AFP Foundations                        |                                         |
| My Demographics                                    | Donation History                                 | CUSTOMIZE                               |
| My Affinity Groups                                 |                                                  |                                         |
| Member Directory                                   | CHAPTER REPORTS                                  |                                         |
| Renew My AEP Membershin                            |                                                  |                                         |

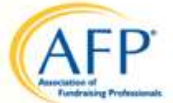

#### How To Navigate The Portal

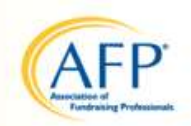

- If the menu does not appear at left, click on the menu 'hamburger' icon. You can pin the full menu so it does not collapse.
- Header Icons some of these come with the platform and you can ignore. For instance, the profile bubbles up top. Don't worry, these individuals simply have platform access. They don't have access to your chapter member data.

|                        | APPS DASHBC             | ARDS ALERTS                     | <b>Щ</b><br>вuzz | <b>APPSTORE</b> | ල්<br>goals | <b>III</b><br>MORE |                    |           | Q        | 0     | 0       | ۲      |   |
|------------------------|-------------------------|---------------------------------|------------------|-----------------|-------------|--------------------|--------------------|-----------|----------|-------|---------|--------|---|
| ≡ Membershi            | ip Reports              |                                 |                  |                 |             |                    | Owner<br>1 owner   | AFP       | 39       |       | Y       | Û      | * |
| S DEFAULT (DEFAULT) V  | + Member Ty             | oe in <u>Click to filter</u> 🗸  | )                |                 |             |                    |                    | Ċ         | Choose D | ate 🗸 | SAVE    | FILTER | s |
|                        |                         |                                 |                  |                 |             |                    |                    |           |          |       |         |        |   |
| Select Chapter         |                         | 11 🖋 🗸                          | Total            | Individual Me   | embe        | Lapsed             | Members Last       | 12        | New M    | /lemb | ers Thi |        |   |
| Please select a Chapte | er(s) for displaying it | s members 🗸                     | ź                | 24,02           | 9 。         |                    | 12,044             | 0         |          | 41    | 5       | 0      |   |
| All Members Rost       | er ( All Time by S      | itart Date )                    |                  |                 |             |                    |                    |           |          |       |         |        |   |
| 24,029 Members in To   | tal                     | conversa a conversa e tradi 🗁 🖌 |                  |                 |             |                    |                    |           |          |       |         |        |   |
| 🔷 Chapter              | 🔷 AFF                   | Id 🔷 🖨 First Nar                | ne 🔷 Last        | Name 🔷 CFRE     | 🔷 Designa   | tion 🔷 First       | t Joined 🌲 Start D | ate 🌲 End | Date 🌲   | Membe | er Type |        |   |

## How To Navigate The Portal

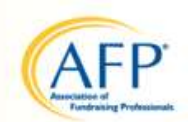

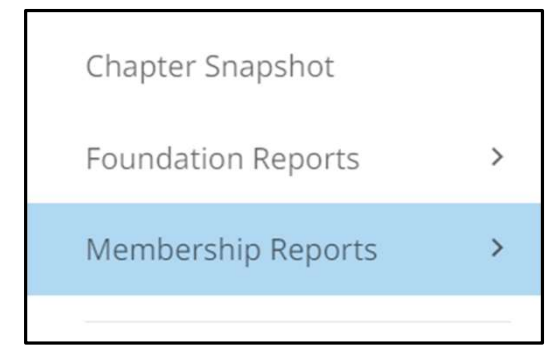

- <u>Chapter Snapshot:</u> Overall summary data for the chapter. We are working to add trends over time and comparisons to AFP Global
- <u>Foundation Reports:</u> Current available reports for foundation data.
- <u>Membership Reports</u>: Current available reports for member data.

#### **Membership** Reports

- First select your chapter name
- All available reports will appear on the landing page
- Report title indicates the default time period

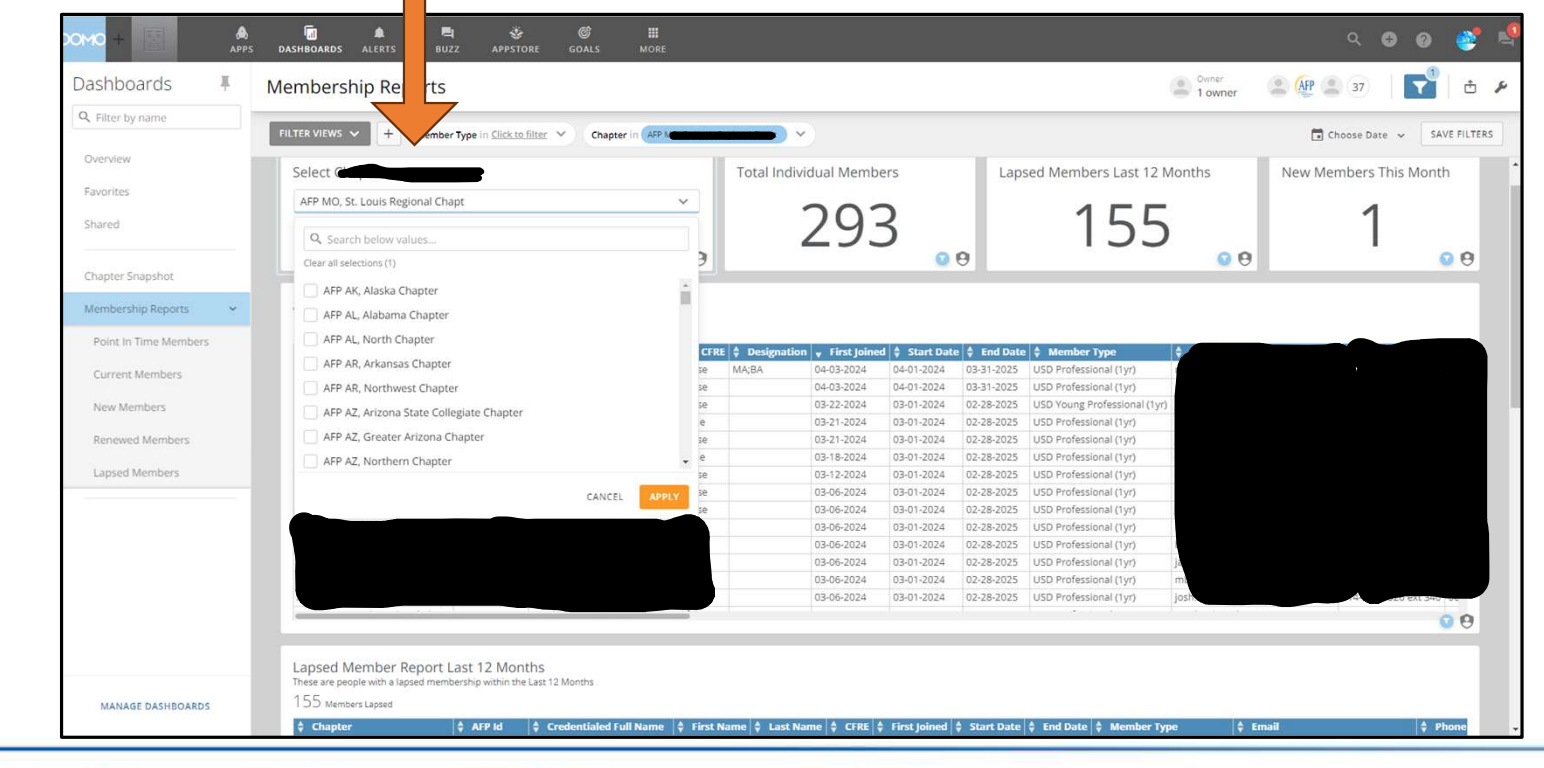

🌐 afpglobal.org 💟 twitter.com/afpihq 📑 facebook.com/AFPFan 📊 linkedin.com/companies/878282 🐻 instagram.com/afpihq

#### **Membership** Reports

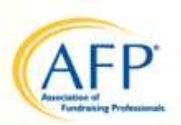

- Click on individual reports in the menu to access time period filters
- The Member Roster as of a point in time is only available in this menu

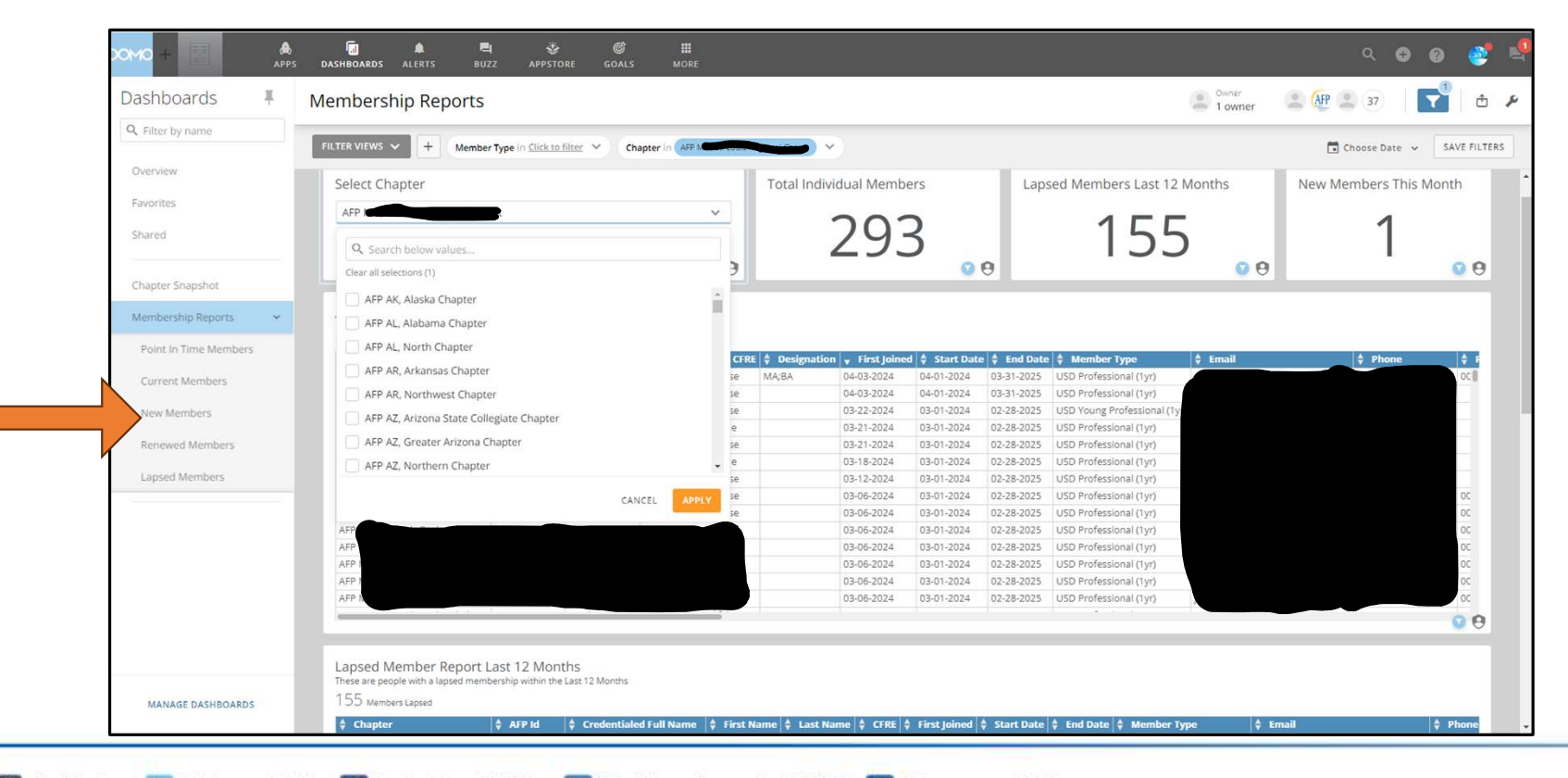

## Membership Reports – Available Reports

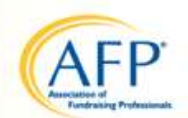

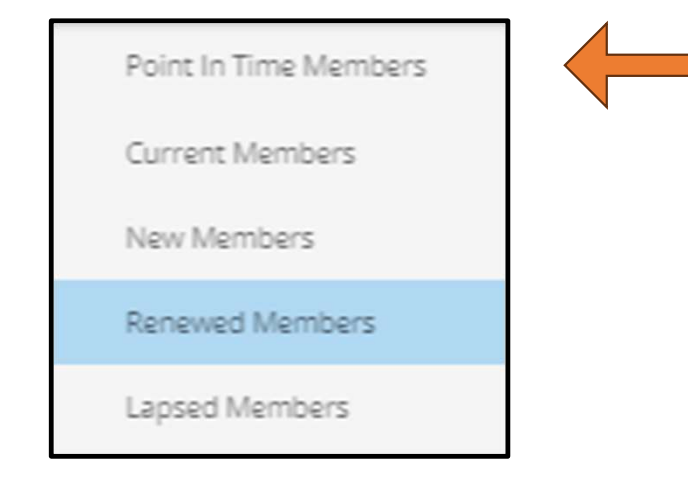

- Reports that you can choose individually
- Additional reports to come are a Reimbursement Report for chapter dues & a Retention Report.
- Point In Time Member is a roster that you can select as of a date in the past.
- Past Data only reliable back to October 2023.

#### Membership Reports – Date Filters

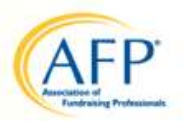

• 'Point In Time Members' Report requires you to pick a past date in order to see your full member roster as of that date.

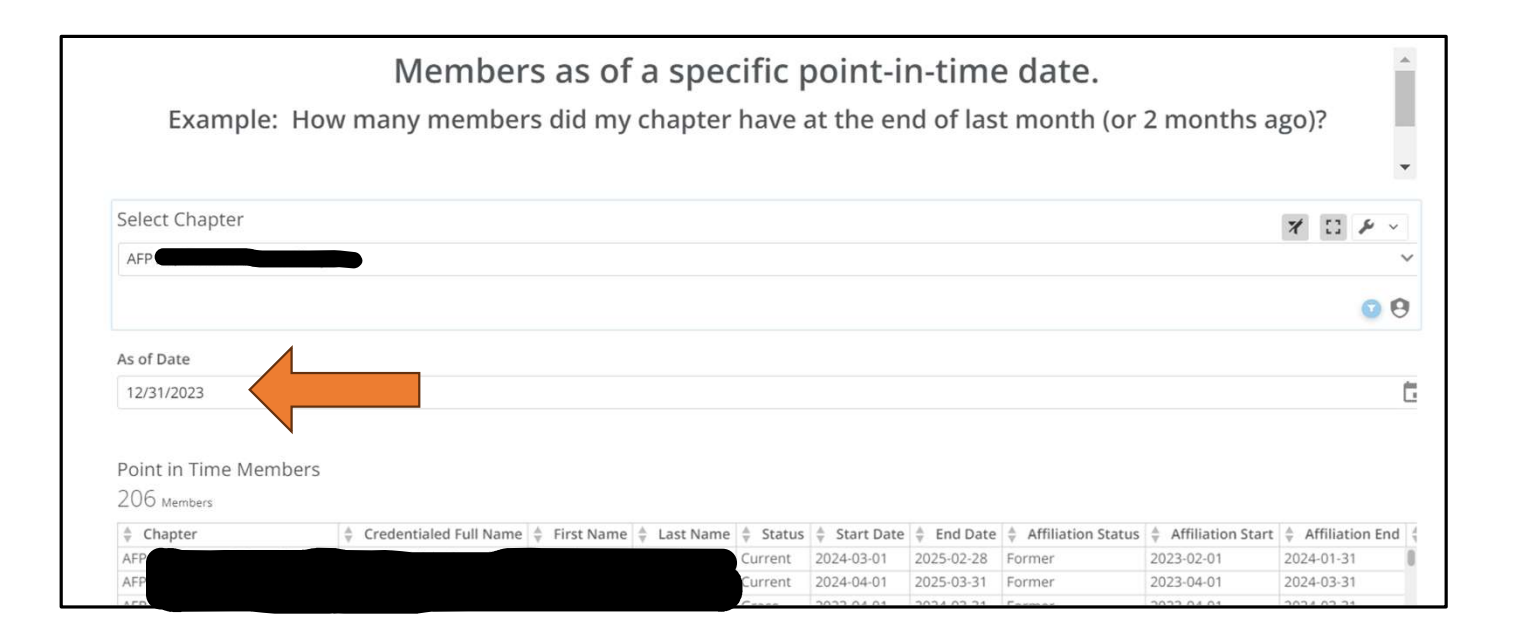

## Membership Reports – Date Filters

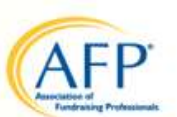

• Filters available under 'date range'

|                            |                                           |                         |              |              |              |     |       | ose   |
|----------------------------|-------------------------------------------|-------------------------|--------------|--------------|--------------|-----|-------|-------|
|                            |                                           |                         |              |              |              |     | Date  | ange  |
| elect Chapter              |                                           |                         |              |              |              |     | Defa  | ilt 🗸 |
|                            |                                           |                         |              |              |              |     | Graph | by    |
| AFF                        |                                           |                         |              |              |              | ~   | Defa  | ilt 👻 |
|                            |                                           |                         |              |              |              |     |       |       |
|                            |                                           |                         |              |              |              | 0.0 |       |       |
|                            |                                           |                         |              |              |              |     |       |       |
| Renewed Members This Month |                                           |                         |              |              |              |     |       |       |
| 13 PenewartMambary         | •                                         |                         |              |              |              |     |       |       |
| A Chapter A ACP Id         | A Credentialed Full Name A First Name A L | art Name 🔺 First Joined | A Start Date | A Fed Date A | Ormanization |     |       |       |
| F                          | y credentialed run Name y risc Name y Li  | 03-13-2017              | 04-01-2024   | 03-31-2025   | organization |     |       |       |
| FP                         |                                           | 03-27-2021              | 04-01-2024   | 03-31-2025   |              |     |       |       |
| FP                         |                                           | 12-28-2018              | 04-01-2024   | 03-31-2025   |              |     |       |       |
| FP                         |                                           | 04-05-2024              | 04-01-2024   | 03-31-2025   |              |     |       |       |
| FP:                        |                                           | 03-16-2022              | 04-01-2024   | 03-31-2025   |              |     |       |       |
| FF                         |                                           | 04-16-1999              | 04-01-2024   | 03-31-2025   |              |     |       |       |
| F                          |                                           | 02-12-1996              | 04-01-2024   | 03-31-2025   |              |     |       |       |
| A 5 5                      |                                           | OF 15 1003              | 04.01.2024   | 02 21 2025   |              |     |       |       |

## Membership Reports – Date Filters

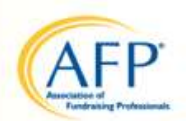

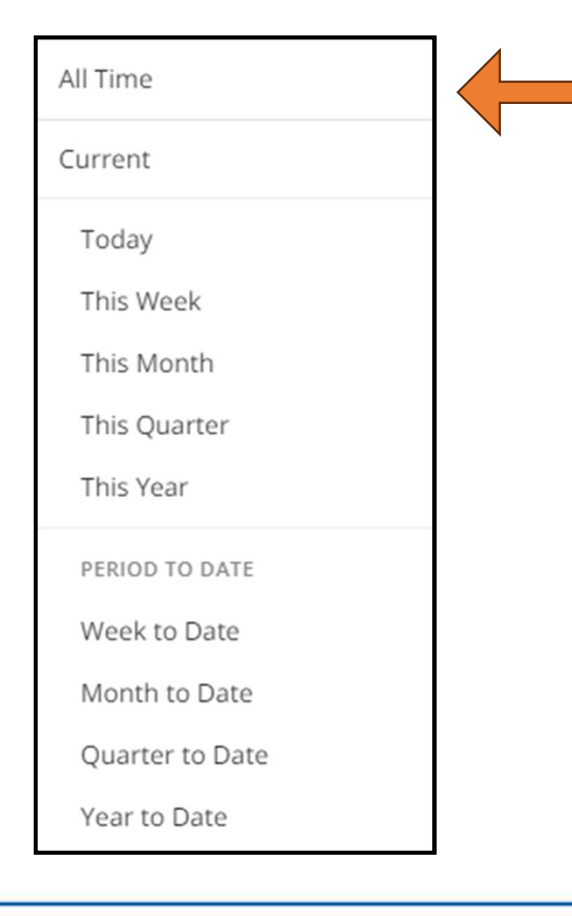

- Filters available under 'date range'
- Apply to New Members, Lapsed or Renewed Members reports

#### Membership Reports - Exporting

- Hover over your report. A wrench icon will appear in the corner.
- Click 'Send/Export' from the menu.
- We recommend selecting 'Excel' as your download option.
- The document will appear in your device download file.

| All Members Roster ( All Tin<br>24,029 <sub>Members in Total</sub> | ne by Start D | ate )        |             |        |             |                |              |            |                     |
|--------------------------------------------------------------------|---------------|--------------|-------------|--------|-------------|----------------|--------------|------------|---------------------|
| 🕈 Chapter                                                          | 🔷 AFP Id      | 🔷 First Name | 🔶 Last Name | 🔷 CFRE | Designation | 🜲 First Joined | 🜲 Start Date | 🜲 End Date | 🔷 Member Type       |
| AFP NJ, New Jersey Chapter                                         | 00000008254   | Rachel       | Ingber      | false  |             | 11-08-2002     | 03-01-2024   | 02-28-2025 | USD Large Non-Prc   |
| AFP, ON London & Region Chapter                                    | 00000008308   | Glenn        | Waterman    | true   |             | 11-19-2002     | 01-01-2024   | 12-31-2024 | CAD Professional (  |
| AFP OK, Eastern Chapter                                            | 00000008323   | Pamela       | Richardson  | true   |             | 11-15-2002     | 01-01-2024   | 12-31-2024 | USD Professional (  |
| AFP, NS Nova Scotia Chapter                                        | 00000008339   | Joanne       | Bath        | false  |             | 11-15-2002     | 07-01-2024   | 06-30-2025 | CAD Associate (1yr) |
| AFP LA, Baton Rouge Chapter                                        | 00000008398   | Sharon       | Bourgeois   | false  |             | 11-22-2002     | 01-01-2024   | 12-31-2024 | USD Retired (1yr)   |
| AFP VA, Tri-State Chapter                                          | 000000132330  | Churchill    | Gibson      | false  |             | 03-11-2010     | 04-01-2024   | 03-31-2025 | USD Professional (  |
| AFP, ON Greater Toronto Chapter                                    | 000000132606  | Mary Lynne   | Stewart     | false  | BA          | 06-29-1992     | 01-01-2024   | 12-31-2024 | CAD Professional (  |
| AFP, NS Nova Scotia Chapter                                        | 000000132608  | Susan        | Mullin      | true   |             | 06-29-1992     | 03-01-2024   | 02-28-2025 | CAD Large Non-Prc   |

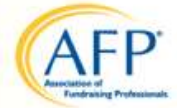

#### Foundation Reports – Foundation Tally Report

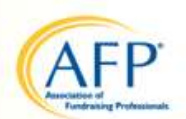

• Choose the date range of 'this year' to see the most recent donor giving information.

| Chapter Name       Chapter Low Goal       Chapter Low Goal       Chapter Low Goal         Sect       Sect       Sect       Sect       Sect         Chapter Low Goal       Sect       Sect       Sect       Sect       Sect         Chapter Low Goal       Sect       Sect                                                                                                    | _      |                         |                       |                                            |                       |                   |                               |                                    |               |
|----------------------------------------------------------------------------------------------------|--------|-------------------------|-----------------------|--------------------------------------------|-----------------------|-------------------|-------------------------------|------------------------------------|---------------|
| Chapter Name<br>Meter<br>Chapter Low Goal<br>Solution Decals<br>Chapter Tally   All Time<br>Chapter Tally   All Time<br>Chapter Tally   All Time<br>Chapter Tally   All Time                                                                                                    | FILTER | VIEWS Y +               |                       | Add filters to you                         | ur Dashboard to fi    | nd new insights.  |                               | ٥                                  | Choose Date 👻 |
| Chapter Low Goal<br>\$2500<br>Chapter Low Goal<br>\$2500<br>Chapter High Goal<br>\$28,500<br>Chapter Tally   All Time<br>Chapter Tally   All Time<br>Chapter Tally   All Time<br>Chapter Tally   All Time                                                                                                    |        |                         |                       |                                            |                       |                   |                               |                                    |               |
| Chapter Low Goal       Chapter High Goal         \$250       \$28,500         •       \$28,500         •       \$28,500         •       \$28,500         •       \$28,500         •       \$28,500         •       \$28,500         •       \$28,500         •       \$28,500         •       \$28,500         •       \$28,500         •       \$28,500         •       \$28,500         •       \$28,500         •       \$28,500         •       \$28,500         •       \$28,500         •       \$28,500         •       \$28,500         •       \$20,500         •       \$20,500         •       \$20,500         •       \$20,500         •       \$20,000         •       \$20,000         •       \$20,000         •       \$20,000         •       \$20,000         •       \$20,000         •       \$20,000         •       \$20,000         •       \$20,000         •       \$20,000                                                                                                    |        | hapter Name             |                       |                                            |                       |                   |                               |                                    |               |
| Chapter Low Goal       Chapter High Goal         \$250       \$28,500         \$22305.00       \$2000         \$22305.00       \$2000         \$22305.00       \$1000         \$202315.20       \$1100         \$202315.20       \$1100         \$202315.20       \$1100         \$202315.20       \$1100         \$202315.20       \$1100         \$202315.20       \$11,00         \$202315.20       \$11,00         \$202315.20       \$11,00         \$202315.20       \$11,00         \$202315.20       \$11,00         \$202315.20       \$11,00         \$202315.20       \$11,00         \$202315.20       \$11,00         \$202315.20       \$11,00         \$202315.20       \$11,00         \$202315.20       \$24000         \$202315.20       \$24000         \$202315.20       \$24000         \$202315.20       \$2000         \$202315.20       \$2000         \$202315.20       \$2000         \$202315.20       \$2000         \$20200       \$2000         \$20200       \$2000         \$20200       \$2000         \$2000       \$2                                                                                                    |        | elect                   |                       |                                            |                       |                   |                               |                                    |               |
| Chapter Low Goal<br>\$2500<br>Chapter High Goal<br>\$288,507<br>\$288,507<br>Chapter Tally   All Time<br>Chapter Tally   All Time                                                                                                    |        | ~                       |                       |                                            |                       |                   |                               |                                    |               |
| Chapter Low Goal           Chapter Low Goal         Chapter High Goal           \$2500         \$288,507           \$202302.00         \$202302.00           Chapter Tally   All Time         202302.00           \$202302.00         \$511.00           \$202302.00         \$511.00           \$202302.00         \$511.00           \$202302.00         \$511.00           \$202302.00         \$511.00           \$202302.00         \$511.00           \$202302.00         \$511.00           \$202302.00         \$511.00           \$202302.00         \$511.00           \$2024.01.30         \$100.00           \$202312.20         \$511.00           \$202312.20         \$17.69.40           \$202312.20         \$17.69.40           \$202312.20         \$24.00           \$202312.20         \$24.00           \$202312.20         \$24.00           \$202312.20         \$24.00           \$202312.20         \$24.00           \$202302.01         \$20.00           \$202304.01         \$20.00           \$202304.01         \$20.00           \$202304.01         \$20.00           \$202304.01         \$20.00           \$20.00         \$20.00                                                                                                    |        |                         |                       |                                            |                       |                   |                               |                                    |               |
| Chapter Low Goal         Chapter High Goal           \$\$250         \$\$288,507           \$\$288,507           Chapter Tally   All Time           Donation Details         \$ Order Rem Transaction Date         \$ Predges         \$ Total Piege & Donation Amount         \$ Total Program Received         \$ Balance           2023-10:20         \$ \$11:00         \$ \$0:00         \$ \$11:00         \$ \$11:00         \$ \$10:00         \$ \$0:00           2023-10:20         \$ \$14:574         \$ \$0:00         \$ \$10:00         \$ \$10:00         \$ \$0:00         \$ \$10:00         \$ \$0:00           2023-10:20         \$ \$13:20         \$ \$10:20         \$ \$10:00         \$ \$0:00         \$ \$10:00         \$ \$0:00         \$ \$0:00         \$ \$0:00         \$ \$0:00         \$ \$0:00         \$ \$0:00         \$ \$0:00         \$ \$0:00         \$ \$0:00         \$ \$0:00         \$ \$0:00         \$ \$0:00         \$ \$0:00         \$ \$0:00         \$ \$0:00         \$ \$0:00         \$ \$0:00         \$ \$0:00         \$ \$0:00         \$ \$0:00         \$ \$0:00         \$ \$0:00         \$ \$0:00         \$ \$0:00         \$ \$0:00         \$ \$0:00         \$ \$0:00         \$ \$0:00         \$ \$0:00         \$ \$0:00         \$ \$0:00         \$ \$0:00         \$ \$0:00         \$ \$ \$0:00         \$ \$ \$ \$ \$ \$ \$ \$ \$ \$ \$ \$ \$ \$ \$ \$ \$ \$ \$                                                                                                    |        |                         |                       |                                            |                       |                   |                               |                                    |               |
| Chapter Low Goal         Chapter High Goal           \$250         \$288,500           \$280         \$280,500           \$280         \$280,500           \$280         \$280,500           \$280         \$280,500           \$202,000         \$100,000         \$511,00         \$511,00         \$511,00         \$500           Chapter Tally   All Time         \$202,002,00         \$511,00         \$500         \$511,00         \$511,00         \$500           Denation Details         \$202,002,00         \$511,00         \$500         \$511,00         \$500         \$500         \$500         \$500         \$500         \$500         \$500         \$500         \$500         \$500         \$500         \$500         \$500         \$500         \$500         \$500         \$500         \$500         \$500         \$500         \$500         \$500         \$500         \$500         \$500         \$500         \$500         \$500         \$500         \$500         \$500         \$500         \$500         \$500         \$500         \$500         \$500         \$500         \$500         \$500         \$500         \$500         \$500         \$500         \$500         \$500         \$500         \$500         \$500         \$500                                                                                                    |        |                         |                       |                                            |                       |                   |                               |                                    |               |
| Chapter Low Goal<br>\$250.<br>Chapter High Goal<br>\$28,507<br>\$28,507<br>Chapter Tally   All Time<br>Chapter Tally   All Time<br>Chapter Tally   All Time<br>Chapter Tally   All Time<br>Chapter Tally   All Time<br>Chapter Tally   All Time<br>Chapter Tally   All Time<br>Chapter Tally   All Time<br>Chapter Tally   All Time<br>Chapter Tally   All Time<br>Chapter Tally   All Time<br>Chapter Tally   All Time<br>Chapter Tally   All Time<br>Chapter Tally   All Time                                                                                                    |        |                         |                       |                                            |                       |                   |                               |                                    |               |
| \$250         \$28,500         \$28,500         \$28,500         \$28,500           Chapter Tally   All Time         1 AIF PID         1 Donor Name         0 Order Hem Transaction Date         1 Plodges         1 Total Pledge & Donation Amount         1 Total Pledge & Donation Amount         1 Total Pl                                                                                                    | Ch     | apter Low Goal          |                       |                                            |                       | Chapter High Go   | al                            |                                    |               |
| \$250         \$28,50         \$28,50           Chapter Tally   All Time         1 Onor Name         \$ Order Rem Transaction Date         \$ Donations         \$ Pledges         \$ Total Pledge & Donation Amount         \$ Total Pledge & Donation Amount         \$ Total Ple                                                                                              |        |                         | +0                    |                                            |                       |                   | +00                           |                                    |               |
| Chapter Tally         A FP ID         Donor Name         Q Order Item Transaction Date         Q Donations         Q Pledges         Q Total Pledge & Donation Amount         Q Total Pledge & Donation Amount         Q Total Pledge & Donatota Amount         Q Total Pledge & Donation Amount <td></td> <td></td> <td></td> <td><math>\sim</math></td> <td></td> <td></td> <td>C)Z</td> <td>507</td> <td></td> |        |                         |                       | $\sim$                                     |                       |                   | C)Z                           | 507                                |               |
| AFP ID         Donor Name         Order Item Transaction Date         P Donosions         P Hedges         Total Pledge & Donation Amount         Total Pledge & Donation Amount         Total Pledge & Donation Pledge & Donation Pledg                                      |        |                         | $\varphi \angle \neg$ | 50                                         |                       |                   | $\varphi Z O$                 | ,007                               |               |
| Chapter Tally   All Time         AFP ID         Donor Name         Order Item Transaction Date         Donations         Pledges         Total Pledge & Donation Amount         Total Pledge & Donation Amount         Total Pl                                                                                                    |        |                         |                       |                                            | θ                     |                   |                               | ·                                  |               |
| Chapter Ially         All Imme                                                                                                    |        |                         |                       |                                            |                       |                   |                               |                                    |               |
| A         Q         Onor Name         Q         Order Imm Transaction Data         P         Pledge         Pledge          2023-12                                                                                                    | Cha    | pter Tally     All Time |                       |                                            |                       |                   |                               |                                    |               |
| Definition betwind         262-90-50         261-00         2600         261-00         261-00         261-00         261-00         261-00         261-00         261-00         261-00         261-00         2600         261-00         2600         261-00         2600         261-00         2600         2600         2600         2600         2600         2600         2600         2600         2600         2600         2600         2600         2600         2600         2600         2600         2600         2600         2600         2600         2600         2600         2600         2600         2600         2600         2600         2600         2600         2600         2600         2600         2600         2600         2600         2600         2600         2600         2600         2600         2600         2600         2600         2600         2600         2600         2600         2600         2600         2600         2600         2600         2600         2600         2600         2600         2600         2600         2600         2600         2600         2600         2600         2600         2600         2600         2600         2600         2600         2600         2600 <t< td=""><td>-</td><td>AFP ID</td><td>Donor Name</td><td>Order Item Transaction Date     2022.02.20</td><td>Donations     SS11.00</td><td>Pledges<br/>\$0.00</td><td>otal Pledge &amp; Donation Amount</td><td>Total Payment Received     S511.00</td><td>Balance   A</td></t<>                                                                                                    | -      | AFP ID                  | Donor Name            | Order Item Transaction Date     2022.02.20 | Donations     SS11.00 | Pledges<br>\$0.00 | otal Pledge & Donation Amount | Total Payment Received     S511.00 | Balance   A   |
| 2023-12-26         \$485.74         \$0.00         \$485.74         \$485.74         \$0.00           2023-12-20         \$1,769.40         \$0.00         \$1,769.40         \$1,769.40         \$1,769.40         \$0.00           2023-12-20         \$240.00         \$0.00         \$50.00         \$240.00         \$240.00         \$240.00         \$0.00           2023-04-11         \$50.00         \$50.00         \$50.00         \$50.00         \$50.00         \$0.00           2023-05-09         \$200.00         \$50.00         \$50.00         \$50.00         \$50.00         \$50.00         \$50.00         \$50.00         \$50.00         \$50.00         \$50.00         \$50.00         \$50.00         \$50.00         \$50.00         \$50.00         \$50.00         \$50.00         \$50.00         \$50.00         \$50.00         \$50.00         \$50.00         \$50.00         \$50.00         \$50.00         \$50.00         \$50.00         \$50.00         \$50.00         \$50.00         \$50.00         \$50.00         \$50.00         \$50.00         \$50.00         \$50.00         \$50.00         \$50.00         \$50.00         \$50.00         \$50.00         \$50.00         \$50.00         \$50.00         \$50.00         \$50.00         \$50.00         \$50.00         \$50.00         \$50.00                                                                                                    | - 0    | onation Details         |                       | 2023-03-20                                 | \$100.00              | \$0.00            | \$100.00                      | \$100.00                           | \$0.00 Non    |
| 2023-12-20         \$1,769.40         \$0.00         \$1,769.40         \$1,769.40         \$1,769.40         \$1,769.40           2023-12-20         \$240.00         \$0.00         \$240.00         \$240.00         \$240.00         \$240.00         \$200.00         \$200.00         \$200.00         \$200.00         \$50.00         \$50.00         \$50.00         \$50.00         \$50.00         \$50.00         \$50.00         \$50.00         \$50.00         \$50.00         \$50.00         \$50.00         \$50.00         \$50.00         \$50.00         \$50.00         \$50.00         \$50.00         \$50.00         \$50.00         \$50.00         \$50.00         \$50.00         \$50.00         \$50.00         \$50.00         \$50.00         \$50.00         \$50.00         \$50.00         \$50.00         \$50.00         \$50.00         \$50.00         \$50.00         \$50.00         \$50.00         \$50.00         \$50.00         \$50.00         \$50.00         \$50.00         \$50.00         \$50.00         \$50.00         \$50.00         \$50.00         \$50.00         \$50.00         \$50.00         \$50.00         \$50.00         \$50.00         \$50.00         \$50.00         \$50.00         \$50.00         \$50.00         \$50.00         \$50.00         \$50.00         \$50.00         \$50.00         \$50.00         \$50.00                                                                                                    |        |                         |                       | 2023-12-26                                 | \$485.74              | \$0.00            | \$485.74                      | \$485.74                           | \$0.00 Non    |
| 2021-12:00         \$2400         \$50.00         \$242.00         \$240.00         \$200.00           2023-04-11         \$50.00         \$50.00         \$50.00         \$50.00         \$50.00         \$50.00         \$50.00         \$50.00         \$50.00         \$50.00         \$50.00         \$50.00         \$50.00         \$50.00         \$50.00         \$50.00         \$50.00         \$50.00         \$50.00         \$50.00         \$50.00         \$50.00         \$50.00         \$50.00         \$50.00         \$50.00         \$50.00         \$50.00         \$50.00         \$50.00         \$50.00         \$50.00         \$50.00         \$50.00         \$50.00         \$50.00         \$50.00         \$50.00         \$50.00         \$50.00         \$50.00         \$50.00         \$50.00         \$50.00         \$50.00         \$50.00         \$50.00         \$50.00         \$50.00         \$50.00         \$50.00         \$50.00         \$50.00         \$50.00         \$50.00         \$50.00         \$50.00         \$50.00         \$50.00         \$50.00         \$50.00         \$50.00         \$50.00         \$50.00         \$50.00         \$50.00         \$50.00         \$50.00         \$50.00         \$50.00         \$50.00         \$50.00         \$50.00         \$50.00         \$50.00         \$50.00         \$5                                                                                                    |        |                         |                       | 2023-12-20                                 | \$1,769.40            | \$0.00            | \$1,769.40                    | \$1,769.40                         | \$0.00 Non    |
| 2023-04-11         \$\$0.00         \$\$0.00         \$\$0.00         \$\$0.00         \$\$0.00         \$\$0.00         \$\$0.00         \$\$0.00         \$\$0.00         \$\$0.00         \$\$0.00         \$\$0.00         \$\$0.00         \$\$0.00         \$\$0.00         \$\$0.00         \$\$0.00         \$\$0.00         \$\$0.00         \$\$0.00         \$\$0.00         \$\$0.00         \$\$0.00         \$\$0.00         \$\$0.00         \$\$0.00         \$\$0.00         \$\$0.00         \$\$0.00         \$\$0.00         \$\$0.00         \$\$0.00         \$\$0.00         \$\$0.00         \$\$0.00         \$\$0.00         \$\$0.00         \$\$0.00         \$\$0.00         \$\$0.00         \$\$0.00         \$\$0.00         \$\$0.00         \$\$0.00         \$\$0.00         \$\$0.00         \$\$0.00         \$\$0.00         \$\$0.00         \$\$0.00         \$\$0.00         \$\$0.00         \$\$0.00         \$\$0.00         \$\$0.00         \$\$0.00         \$\$0.00         \$\$0.00         \$\$0.00         \$\$0.00         \$\$0.00         \$\$0.00         \$\$0.00         \$\$0.00         \$\$0.00         \$\$0.00         \$\$0.00         \$\$0.00         \$\$0.00         \$\$0.00         \$\$0.00         \$\$0.00         \$\$0.00         \$\$0.00         \$\$0.00         \$\$0.00         \$\$0.00         \$\$0.00         \$\$0.00         \$\$0.00         \$\$0.00         \$\$0.00         \$\$0.00         \$\$0                                                                                                    |        |                         |                       | 2023-12-20                                 | \$240.00              | \$0.00            | \$240.00                      | \$240.00                           | \$0.00 Non    |
| 2023-05-09 \$20.00 \$0,00 \$20.00 \$20.00 \$0.00                                                                                                    |        |                         |                       | 2023-04-11                                 | \$50.00               | \$0.00            | \$50.00                       | \$50.00                            | \$0.00 Non    |
|                                                                                                    |        |                         |                       | 2023-05-09                                 | \$20.00               | \$0.00            | \$20.00                       | \$20.00                            | \$0.00 Alph   |
| 2023-01-18 \$10.00 \$0.00 \$10.00 \$10.00 \$0.00                                                                                                    |        |                         |                       | 2023-01-18                                 | \$10.00               | \$0.00            | \$10.00                       | \$10.00                            | \$0.00 Non    |
|                                                                                                    |        |                         |                       |                                            |                       |                   |                               |                                    |               |

## Foundation Reports – Donor Contact Information Report

• Choose the date range of 'this year' to see the most recent donor contact information.

| ews 🗸 🕂                      |                                 |                                |                                                           | Add filter                                                               | s to your Da        | ashboard <mark>t</mark> o | find new insi                    | ghts.                                                                                              |         |                  |                                                 | CP                                                                                                    | noose Date    |
|------------------------------|---------------------------------|--------------------------------|-----------------------------------------------------------|--------------------------------------------------------------------------|---------------------|---------------------------|----------------------------------|----------------------------------------------------------------------------------------------------|---------|------------------|-------------------------------------------------|----------------------------------------------------------------------------------------------------|---------------|
| Chapter N                    | Name                            |                                |                                                           |                                                                          |                     |                           |                                  |                                                                                                    |         |                  |                                                 |                                                                                                    |               |
| Select                       |                                 |                                |                                                           |                                                                          |                     |                           |                                  |                                                                                                    |         |                  |                                                 |                                                                                                    | ~             |
|                              |                                 |                                |                                                           |                                                                          |                     |                           |                                  |                                                                                                    |         |                  |                                                 |                                                                                                    |               |
|                              |                                 |                                |                                                           |                                                                          |                     |                           |                                  |                                                                                                    |         |                  |                                                 |                                                                                                    |               |
| Donation                     | 1202 202 202                    |                                |                                                           |                                                                          |                     |                           |                                  |                                                                                                    |         |                  |                                                 |                                                                                                    |               |
| Donation                     | s with Maili                    | ng Info                        |                                                           |                                                                          |                     |                           |                                  |                                                                                                    |         |                  |                                                 | 2 \$                                                                                                    | ~             |
| Donarion<br>Donarion         | Donor<br>Title                  | ng Info<br>♦ <sup>CFRE</sup> ♦ | ALFRE Urder Iter<br>Transacti<br>n Date                   | n Produc                                                                 | Billing<br>Street   | Billing                   | Billing<br>Zip/Posta<br>I Code   | Billing<br>Countr<br>y                                                                             | Phone   | Donor Email      | Alpha<br>‡ Flag                                 | e Billing<br>€ State/Province                                                                                                    | <b>~</b><br>  |
| Donardon<br>Donor<br>Name    | S WITH Mailin<br>Donor<br>Title | ng Info                        | ALFRE Order Iter<br>Transacti<br>n Date                   | n Produc<br>t Name<br>2023 BE<br>the CAUSE<br>Gift                       | Billing<br>Street   | Billing<br>City           | Billing<br>∦ Zip/Posta<br>I Code | Billing<br>Countr<br>y<br>United<br>States                                                         | Phone & | Donor Email      | Alpha<br>Flag<br>Non-<br>Alpha                  | Billing<br>State/Province<br>CA                                                                                                    | ✓ 1 ♦ F ∅ 5   |
| Donation<br>Donor<br>\$ Name | S WITH Mailin                   | ng Info                        | ACFRE Order Iter<br>Transacti<br>n Date<br>Ise 2023-07-03 | Produc<br>t Name<br>2023 BE<br>the CAUSE<br>Gift<br>2023 BE<br>the CAUSE | Billing<br>∳ Street | Billing                   | Billing                          | <ul> <li>Billing<br/>Countr<br/>y</li> <li>United<br/>States</li> <li>United<br/>States</li> </ul> | Phone & | Donor Email<br>∲ | Alpha<br>Flag Non-<br>Alpha Non-<br>Alpha       | e<br>Reference of the second second se | ✓ F F F F P P |
| Donor<br>∳ Name              | S WITH Mailin                   | ng Info                        | ALFRE Order Ite<br>Transacti<br>ise 2023-07-03            | m                                                                        | Billing<br>Street   | Billing                   | Billing                          | <ul> <li>Billing<br/>Country</li> <li>United<br/>States</li> <li>United<br/>States</li> </ul>      | A Phone | Donor Email      | Alpha<br>Flag<br>Non-<br>Alpha<br>Non-<br>Alpha | e<br>NC                                                                                                    |               |